# <u>หลักเกณฑ์ เอกสารและหลักฐานเพื่อลงทะเบียนเข้าร่วมประชุม</u> <u>วิธีลงทะเบียน และวิธีมอบฉันทะ</u>

การลงทะเบียนผู้เข้าร่วมประชุมสามัญผู้ถือหุ้น ประจำปี 2567 ของบริษัทจะดำเนินการลงทะเบียนด้วยระบบการ ประชุมผู้ถือหุ้นผ่านสื่ออิเล็กทรอนิกส์ (DAP e-Shareholder Meeting) ดังนั้น เพื่อให้การประชุมผู้ถือหุ้นของบริษัท เป็นไปด้วยความโปร่งใส ซอบธรรม เป็นประโยชน์และสะดวกต่อผู้ถือหุ้น บริษัทจึงเห็นควรกำหนดให้มีการตรวจสอบ เอกสารและหลักฐานแสดงความเป็นผู้ถือหุ้นหรือผู้แทนของผู้ถือหุ้นที่มีสิทธิเข้าร่วมประชุมเพื่อให้ผู้ถือหุ้นยึดถือปฏิบัติ ต่อไป บริษัทจึงขอชี้แจงให้ผู้ถือหุ้นทราบ ดังนี้

#### 1. หนังสือมอบฉันทะ

- ก. <u>แบบหนังสือมอบฉันทะ</u>
  - นายทะเบียนบริษัทมหาชนจำกัด ได้กำหนดแบบหนังสือมอบฉันทะออกเป็น 3 แบบ คือ
  - 1. แบบ ก. เป็นแบบหนังสือมอบฉันทะแบบทั่วไป ซึ่งเป็นแบบที่ง่ายไม่ซับซ้อน
  - แบบ ข. เป็นแบบหนังสือมอบฉันทะที่กำหนดรายการต่างๆ ที่จะมอบฉันทะอย่างละเอียดชัดเจน ตายตัว
  - แบบ ค. เป็นแบบที่ใช้เฉพาะกรณีผู้ถือหุ้นเป็นผู้ลงทุนต่างประเทศและแต่งตั้งให้ตัวแทนรักษาทรัพย์ คัสโตเดียนในประเทศไทยเป็นผู้รับฝากและดูแลหุ้น
- <u>วิธีการใช้แบบหนังสือมอบฉันทะ</u>
  - ผู้ถือหุ้นสัญชาติไทยสามารถเลือกใช้หนังสือมอบฉันทะได้เฉพาะแบบ ก. หรือ ข. แบบหนึ่งแบบใด เท่านั้น
  - ผู้ถือหุ้นซึ่งเป็นผู้ลงทุนต่างประเทศ และแต่งตั้งให้ตัวแทนรักษาทรัพย์คัสโตเดียนในประเทศไทย เป็นผู้รับฝากและดูแลหุ้นสามารถเลือกใช้หนังสือมอบฉันทะได้ทั้งแบบ ก. หรือ ข. หรือ ค. แบบหนึ่ง แบบใดก็ได้

ทั้งนี้ ผู้ถือหุ้นต้องมอบฉันทะให้ผู้รับมอบฉันทะเพียงรายเดียวเป็นผู้เข้าประชุมและออกเสียงลงคะแนน ไม่สามารถ แบ่งแยกจำนวนหุ้นโดยมอบฉันทะให้ผู้รับมอบฉันทะหลายคนเพื่อแบ่งแยกการลงคะแนนเสียงได้ และผู้ถือหุ้นจะต้อง มอบฉันทะเท่ากับจำนวนหุ้นที่ตนถืออยู่ โดยไม่สามารถจะมอบฉันทะเพียงบางส่วนซึ่งน้อยกว่าจำนวนที่ตนถืออยู่ได้ เว้นแต่เป็นคัสโตเดียน ที่ผู้ถือหุ้นซึ่งเป็นผู้ลงทุนต่างประเทศและถูกแต่งตั้งให้เป็นผู้รับฝากและดูแลหุ้นตามหนังสือ มอบฉันทะ แบบ ค.

# 2. เอกสารหลักฐาน

| บุคคลธรรมดา                                                                                                    | นิติบุคคล                                                                                                    |  |
|----------------------------------------------------------------------------------------------------|----------------------------------------------------------------------------------------------------|--|
| เข้าร่วมประชุม e-AGM ด้วยตนเอง                                                                                                    |                                                                                                    |  |
| <u>1) กรณีเข้าร่วมประชุม e-AGM ด้วยตนเอง</u>                                                                                                    | <u>1) กรณีผู้แทนของผู้ถือหุ้น (กรรมการ) เข้าร่วมประชุมด้วย</u>                                                                                                    |  |
| บัตรประจำตัว หรือ                                                                                                    | <u>ตนเอง</u>                                                                                                    |  |
| หนังสือเดินทาง (กรณีเป็นชาวต่างชาติ)                                                                                                    | <ol> <li>1.1 หนังสือมอบฉันทะแบบ ก. หรือ แบบ ข. แบบใดแบบ<br/>หนึ่งซึ่งได้กรอกข้อความถูกต้องครบถ้วน และลงลายมือชื่อ<br/>ผู้มอบฉันทะ และผู้รับมอบฉันทะ</li> <li>1.2 สำเนาหนังสือรับรองการจดทะเบียนนิติบุคคลของผู้ถือหุ้น<br/>(อายุไม่เกิน 6 เดือน) ซึ่งรับรองสำเนาถูกต้องโดยผู้แทนนิติ<br/>บุคคล (ผู้มีอำนาจลงนามตามหนังสือรับรองของนิติบุคคล<br/>นั้น) ครบถ้วน</li> <li>1.3 สำเนาเอกสารแสดงตนซึ่งแสดงตัวตนของผู้แทนนิติ</li> </ol>                                                                                                    |  |
|                                                                                                    | บุคคลนั้นพร้อมรับรองสำเนาโดยผู้แทนนิติบุคคล<br>                                                                                                    |  |
| มอบฉันทะ                                                                                                    |                                                                                                    |  |
| <u>2) กรณีมอบฉันทะให้ผู้รับมอบฉันทะเข้าร่วม</u>                                                                                                    | <ol> <li><u>2) กรณีผู้ถือหุ้นมอบฉันทะให้ผู้รับมอบฉันทะเข้าร่วมประชุม</u></li> </ol>                                                                                                    |  |
| <ul> <li>บระมุม</li> <li>2.1 หนังสือมอบฉันทะแบบ ก. หรือ แบบ ข.</li> <li>แบบใดแบบหนึ่งซึ่งได้กรอกข้อความถูกต้อง</li> <li>ครบถ้วนและลงลายมือชื่อของผู้มอบฉันทะและ</li> <li>ผู้รับมอบฉันทะ</li> <li>2.2 สำเนาเอกสารแสดงตนของผู้มอบฉันทะ</li> <li>และผู้มอบฉันทะได้ลงชื่อรับรองสำเนาถูกต้อง</li> <li>2.3 สำเนาเอกสารแสดงตนของผู้รับมอบฉันทะ</li> <li>และผู้รับมอบฉันทะได้ลงชื่อรับรองสำเนาถูกต้อง</li> </ul> | <ul> <li>2.1 หนึ่งสองออนนหระแบบ 11. หรือ แบบ 1. แบบ เหแบบ หนึ่งซึ่งได้กรอกข้อความถูกต้องครบถ้วนและลงลายมือชื่อ ของผู้แทนนิติบุคคล (ผู้มีอำนาจลงนามตามหนังสือรับรอง ของนิติบุคคลนั้น) ซึ่งเป็นผู้มอบฉันทะ และผู้รับมอบฉันทะ</li> <li>2.2 สำเนาหนังสือรับรองการจดทะเบียนนิติบุคคลของผู้ถือหุ้น (อายุไม่เกิน 6 เดือน) ซึ่งรับรองสำเนาถูกต้องโดยผู้แทนนิติ บุคคล และมีข้อความแสดงให้เห็นว่าผู้แทนนิติบุคคลซึ่งลงนาม ในหนังสือมอบฉันทะมีอำนาจกระทำการแทนนิติบุคคลซึ่ง เป็นผู้ถือหุ้น</li> <li>2.3 สำเนาเอกสารแสดงตนของผู้แทนนิติบุคคลนั้น) ซึ่งเป็นผู้มอบ ฉันทะและลงชื่อรับรองจานติบุคคลนั้น) ซึ่งเป็นผู้ถือหุ้น</li> <li>2.4 สำเนาเอกสารแสดงตนของผู้รับมอบฉันทะ และผู้รับ มอบฉันทะได้ลงชื่อรับรองสำเนาถูกต้อง</li> </ul> |  |

| บุคคลธรรมดา | นิติบุคคล                                                            |
|-------------|----------------------------------------------------------------------|
|             | <u>กรณีผู้ถือหุ้นที่เป็นผู้ลงทุนต่างประเทศ และแต่งตั้งให้</u>        |
|             | <u>คัสโตเดียนในประเทศไทยเป็นผู้รับฝากและดูแลหุ้น</u>                 |
|             | 3.1 ให้เตรียมเอกสาร และแสดงเอกสารเช่นเดียวกับกรณี                    |
|             | นิติบุคคล ข้อ 1 หรือ 2 โดยผู้ถือหุ้นสามารถเลือกใช้หนังสือ            |
|             | มอบฉันทะแบบ ก. หรือ แบบ ข. หรือแบบ ค. แบบใดแบบหนึ่ง                  |
|             | 3.2 ในกรณีที่ผู้ถือหุ้นที่เป็นผู้ลงทุนต่างประเทศมอบให้               |
|             | คัสโตเดียนเป็นผู้ลงนามในหนังสือมอบฉันทะแทนต้องส่ง                    |
|             | หลักฐานดังต่อไปนี้เพิ่มเติม                                          |
|             | -หนังสือมอบอำนาจจากผู้ถือหุ้นที่เป็นผู้ลงทุน                         |
|             | ต่างประเทศให้คัสโตเดียน เป็นผู้ดำเนินการลงนามใน                      |
|             | หนังสือมอบฉันทะแทน                                                   |
|             | -หนังสือยืนยันว่าผู้ลงนามในหนังสือมอบฉันทะแทน                        |
|             | ได้รับอนุญาตให้ประกอบธุรกิจคัสโตเดียน                                |
|             | <ul> <li>เอกสารที่จัดทำขึ้นในต่างประเทศต้องมีการรับรองโดย</li> </ul> |
|             | ในตารีพับลิค                                                         |
|             | <ul> <li>ในกรณีที่เอกสารใดที่มิได้มีต้นฉบับเป็นภาษาอังกฤษ</li> </ul> |
|             | จะต้องจัดทำคำแปลเป็นภาษาอังกฤษแนบมาพร้อมกัน                          |
|             | ด้วย และให้ผู้มีอำนาจลงนามผูกพันนิติบุคคลนั้นรับรอง                  |
|             | ความถูกต้องของคำแปล                                                  |

# 3. การลงทะเบียนเข้าร่วมประชุม

โปรดลงทะเบียนเข้าร่วมประชุมล่วงหน้า (<mark>ภายในวันที่</mark> 24 เมษายน 2567) ตามขั้นตอนดังต่อไปนี้

### <u>3.1 ช่องทางการลงทะเบียนเข้าประชุมสำหรับผู้ถือหุ้น</u>

**ลงทะเบียนด้วยตนเองผ่านระบบ DAP e-Shareholder Meeting (e-Registration)** โดยสแกน QR Code เพื่อเข้าสู่ ระบบผ่านการลงทะเบียนล่วงหน้าได้ตั้งแต่วันที่ 12 เมษายน 2567 เวลา 09.00 น. เป็นต้นไป จนกว่าจะเสร็จสิ้นการ ประชุม ดังนี้

1) ลงทะเบียน ผ่าน QR Code

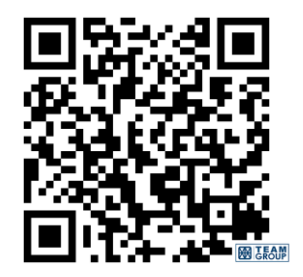

หรือ linked website :

https://portal.eservice.setgroup.or.th/Account/Login?refer=JjN%2f%2fRRfx0VMcSp52cCW mbj2TQ1hNbWyHf%2fOM7Rkw4AKwLE84uJQeg%3d%3d

- 2) กดเลือก "ลงทะเบียนใหม่"
- ยอมรับข้อตกลงและเงื่อนไขการประชุมผ่านระบบ DAP e-Shareholder Meeting โดยทำเครื่องหมาย และกดปุ่ม "ตกลง"
- 4) ดำเนินการตามขั้นตอนในข้อ 3.2.

<u>3.2 ขั้นตอนการลงทะเบียนเข้าร่วมประชุม ผ่านระบบ DAP e-Shareholder Meeting (e-Registration)</u>

## กรณีเข้าร่วมประชุม e-AGM ด้วยตัวเอง

- 1) กรอกข้อมูลส่วนบุคคล
  - 1.1 กรณีบุคคลธรรมดา : ชื่อ-นามสกุล เลขที่บัตรประชาชน วันเดือนปีเกิด อีเมล หมายเลขโทรศัพท์มือถือ และรหัสผ่าน
  - 1.2 กรณีนิติบุคคล : ชื่อนิติบุคคล เลขจดทะเบียนนิติบุคคล ข้อมูลผู้แทนนิติบุคคลที่จะเข้าร่วมประชุม (ได้แก่ ชื่อ-นามสกุล เลขที่บัตรประชาชน วันเดือนปีเกิด อีเมล หมายเลขโทรศัพท์มือถือ) และรหัสผ่าน
- 2) กดปุ่ม "ดำเนินการต่อ"

- 3) กดขอรหัส OTP โดยระบบจะส่ง SMS รหัส OTP ไปยังอีเมลและหมายเลขโทรศัพท์มือถือที่ได้กรอกไว้ในข้อ 1)
- ผู้เข้าร่วมประชุม ทำการถ่ายรูป โดยกดที่รูปภาพในระบบ เพื่อเปิดพังก์ชั่นกล้องถ่ายรูป จากนั้นให้ผู้ถือหุ้นทำการ ถ่ายภาพตนเอง จำนวน 3 รูป คือ รูปถ่ายหน้าตรง รูปบัตรประชาชน และรูปถ่ายหน้าตรงคู่กับบัตรประชาชน แล้ว อัพโหลดรูปถ่ายเข้าสู่ระบบ
- กรณีผู้แทนนิติบุคคลที่จะเข้าร่วมประชุม ให้ถ่ายภาพตนเองแล้วอัพโหลดรูปถ่ายเข้าระบบ พร้อมอัพโหลด เอกสารเข้าระบบดังนี้
  - หนังสือรับรองบริษัท (อายุไม่เกิน 6 เดือน)
  - หนังสือมอบอำนาจให้ผู้แทนนิติบุคคล 1 คนเข้าร่วมประชุม
  - สำเนาบัตรประชาชนของกรรมการผู้มีอำนาจกระทำการแทนบริษัท
  - สำเนาบัตรประชาชนของผู้แทนนิติบุคคลที่เข้าร่วมประชุม
- ตรวจสอบข้อมูลการถือหุ้น หากตรวจสอบแล้วข้อมูลถูกต้อง ให้กดปุ่ม "ยืนยัน"
- 7) ผู้ถือหุ้นจะได้รับ sms และอีเมล เพื่อแจ้งผลการผลทะเบียน พร้อมทั้งแจ้งรหัสผู้ใช้งาน (Username) และรหัสผ่าน (Password) สำหรับใช้ log-in เข้าสู่ระบบการประชุม e-AGM ในวันที่ 25 เมษายน 2567 โดยจะเปิดให้เข้าสู่ระบบ e-AGM ได้ตั้งแต่เวลา 09.00 น. เป็นต้นไป หากไม่พบอีเมล โปรดตรวจสอบในกล่อง Junk mail หรือติดต่อบริษัท ก่อนวันประชุมทางอีเมล : <u>cs@team.co.th</u>

ทั้งนี้ การลงทะเบียนสามารถใช้คอมพิวเตอร์ตั้งโต๊ะ (Computer) โน๊ตบุ๊ค (Notebook) แท็บเล็ต (Tablet) หรือสมาร์ทโฟน (Smartphone) ที่มีกล่องถ่ายรูปติดกับตัวอุปกรณ์ดังกล่าว ทำการลงทะเบียนผ่านเว็บบราว์เซอร์ (Web Browser) ได้แก่ Google Chrome, Safari หรือ Internet Explorer (ขอแนะนำให้ใช้ Google Chrome) โดยรองรับได้ทั้ง ระบบ IOS และ Android

ผู้ถือหุ้นสามารถศึกษาคู่มือวิธีการลงทะเบียนเข้าร่วม e-AGM โดยดาวน์โหลดคู่มือฯ

คลิก ><u>https://media.set.or.th/set/Documents/2022/Apr/Shareholder\_Manual\_Book.pdf</u>

# กรณีมอบฉันทะ ให้บุคคลทั่วไป เข้าร่วมประชุม e-AGM แทน

## เลือกวิธีการมอบฉันทะ วิธีใดวิธีหนึ่ง ดังนี้

**วิธีที่ 1. มอบฉันทะผ่านระบบ DAP** ซึ่งเป็นวิธีการมอบฉันทะผ่านสื่ออิเล็กทรอนิกส์ ไม่ต้องส่งฉบับจริงมายังบริษัท โดยเลือกใช้หนังสือมอบฉันทะแบบ ก. หรือแบบ ข. ตามที่แนบมาพร้อมกับหนังสือเชิญประชุม และปิดอากรแสตมป์ 20 บาท จากนั้น ดำเนินการ ดังนี้

#### <u>กรณีใช้หนังสือมอบฉันทะ แบบ ก.</u>

- กรอกข้อมูลส่วนบุคคลของผู้มอบฉันทะ ได้แก่ ชื่อ-นามสกุล เลขที่บัตรประชาชน วันเดือนปีเกิด อีเมล หมายเลข โทรศัพท์มือถือ และรหัสผ่านแบบครั้งเดียว (OTP)
- กรอกข้อมูลส่วนบุคคลของผู้รับมอบฉันทะ ได้แก่ ชื่อ-นามสกุล อายุ เลขที่บัตรประชาชน ที่อยู่ อีเมล หมายเลข โทรศัพท์มือถือ
- อัพโหลดเอกสารเข้าระบบ ได้แก่ หนังสือมอบฉันทะ แบบ ก. ที่กรอกข้อมูลและลงลายมือชื่อครบถ้วนแล้ว รวมทั้ง สำเนาบัตรประชาชนของผู้มอบฉันทะ และสำเนาบัตรประชาชนของผู้รับมอบฉันทะ
- 4) กดปุ่ม "ดำเนินการถัดไป"
- 5) ตรวจสอบข้อมูลการลงทะเบียนและการถือหุ้น หากตรวจสอบแล้วข้อมูลถูกต้อง ให้กดปุ่ม "ยืนยัน"
- 6) รหัสผ่าน จะถูกส่งไปยัง sms และอีเมลของผู้รับมอบฉันทะ เพื่อใช้สำหรับ log-in เข้าสู่ระบบการประชุม ในวันที่
   25 เมษายน 2567 โดยจะเปิดให้เข้าสู่ระบบได้ ตั้งแต่เวลา 09.00 น. เป็นต้นไป

#### <u>กรณีใช้หนังสือมอบฉันทะ แบบ ข.</u>

- กรอกข้อมูลส่วนบุคคลของผู้มอบฉันทะ ได้แก่ ชื่อ-นามสกุล เลขที่บัตรประชาชน วันเดือนปีเกิด อีเมล หมายเลข โทรศัพท์มือถือ และรหัสผ่านแบบครั้งเดียว (OTP)
- กรอกข้อมูลส่วนบุคคลของผู้รับมอบฉันทะ ได้แก่ ชื่อ-นามสกุล อายุ เลขที่บัตรประชาชน ที่อยู่ อีเมล หมายเลข โทรศัพท์มือถือ
- 3) กดลงคะแนนเสียงล่วงหน้า ให้ครบทุกวาระ โดยมี 3 ทางเลือก คือ เห็นด้วย ไม่เห็นด้วย งดออกเสียง
- 4) อัพโหลดเอกสารเข้าระบบ ได้แก่ หนังสือมอบฉันทะ แบบ ข. ที่กรอกข้อมูลและลงลายมือชื่อครบถ้วนแล้ว รวมทั้ง สำเนาบัตรประชาชนของผู้มอบฉันทะ และสำเนาบัตรประชาชนของผู้รับมอบฉันทะ
- 5) กดปุ่ม "ดำเนินการถัดไป"
- 6) ตรวจสอบข้อมูลการลงทะเบียนและการถือหุ้น หากตรวจสอบแล้วข้อมูลถูกต้อง ให้กดปุ่ม "ยืนยัน"
- 7) รหัสผ่าน จะถูกส่งไปยัง sms และอีเมลของผู้รับมอบฉันทะ เพื่อใช้สำหรับ log-in เข้าสู่ระบบการประชุม ในวันที่
   25 เมษายน 2567 โดยจะเปิดให้เข้าสู่ระบบได้ ตั้งแต่เวลา 09.00 น. เป็นต้นไป

**วิธีที่** 2. บันทึกข้อมูลการออกเสียงตามหนังสือมอบฉันทะในระบบ e-Proxy Voting ของศูนย์รับฝาก หลักทรัพย์แห่งประเทศไทย (TSD) ผ่านระบบ Investor Portal (IVP) ที่ <u>https://ivp.tsd.co.th</u> ซึ่งเป็นวิธีการมอบ ฉันทะผ่านสื่ออิเล็กทรอนิกส์ ไม่ต้องส่งฉบับจริงมายังบริษัท (ท่านต้องลงทะเบียนใช้งาน IVP ก่อน โดยสามารถ ดำเนินการตามขั้นตอนที่แนะนำในระบบ IVP) โดยเลือกใช้หนังสือมอบฉันทะแบบ ก. หรือแบบ ข. ตามที่ระบุในระบบ และจะต้องบันทึกข้อมูลล่วงหน้าถึงเวลา 17.00 น. ก่อนวันประชุม 1 วัน **วิธีที่ 3. มอบฉันทะโดยส่งเอกสารมายังบริษัท** โดยเลือกใช้หนังสือมอบฉันทะแบบ ก. หรือแบบ ข. ตามที่แนบมา พร้อมกับหนังสือเชิญประชุม จากนั้นดำเนินการ ดังนี้

- 3.1 กรอกข้อมูลให้ครบถ้วนและปิดอากรแสตมป์ 20 บาท
- 3.2 แจ้งอีเมลผู้มอบฉันทะ และผู้รับมอบฉันทะ และเบอร์มือถือของผู้รับมอบฉันทะ เพื่อรับผลการลงทะเบียน มอบฉันทะจากระบบ (ระบุไว้ในพื้นที่ว่างของหนังสือมอบฉันทะ)

3.3 ส่งหนังสือมอบฉันทะและเอกสารหลักฐานตามข้อ 2 ถึงบริษัท ภายในวันที่ 24 เมษายน 2567 โดยเลือก วิธีใดวิธีหนึ่ง ดังนี้

 ส่งเอกสารฉบับจริงและครบถ้วนถึงบริษัท ภายในวันที่ 24 เมษายน 2567 โดยส่งถึง เลขานุการบริษัท บริษัท ทีม คอนซัลติ้ง เอนจิเนียริ่ง แอนด์ แมเนจเมนท์ จำกัด (มหาชน) เลขที่ 151 อาคารทีม ถนนนวลจันทร์ แขวงนวลจันทร์ เขตบึงกุ่ม กรุงเทพมหานคร 1023

- 2) ส่งเอกสารโดยสแกนเป็นไฟล์ PDF ถึงบริษัททางอีเมล <u>cs@team.co.th</u>
- 3.2 เจ้าหน้าที่บริษัทจดทะเบียน ตรวจสอบข้อมูล และลงทะเบียนมอบฉันทะตามความประสงค์ของผู้ถือหุ้น โดยระบบจะแจ้งผลการลงทะเบียนถึงผู้มอบฉันทะทางอีเมลที่ให้ไว้ และแจ้ง username ในการเข้า ประชุม ให้ผู้รับมอบฉันทะทางอีเมลของผู้รับมอบฉันทะทางอีเมลที่ให้ไว้ต่อไป

### กรณีมอบฉันทะให้กรรมการอิสระ

## เลือกวิธีการมอบฉันทะ วิธีใดวิธีหนึ่ง ดังนี้

**วิธีที่ 1. มอบฉันทะผ่านระบบ DAP** ซึ่งเป็นวิธีการมอบฉันทะผ่านสื่ออิเล็กทรอนิกส์ ไม่ต้องส่งฉบับจริงมายังบริษัท โดยดำเนินการดังนี้

# <u>ใช้หนังสือมอบฉันทะ แบบ ข.</u> ตามที่แนบมาพร้อมกับหนังสือเชิญประชุม และปิดอากรแสตมป์ 20 บาท

- กรอกข้อมูลส่วนบุคคลของผู้มอบฉันทะ ได้แก่ ชื่อ-นามสกุล เลขที่บัตรประชาชน วันเดือนปีเกิด อีเมล หมายเลข โทรศัพท์มือถือ
- 2. ระบุกรรมการอิสระเพียง 1 ท่าน ที่ต้องการมอบฉันทะ โดยเลือกจากรายชื่อกรรมการอิสระที่แสดงในระบบ
- 3. กดลงคะแนนเสียงล่วงหน้า ให้ครบทุกวาระ โดยมี 3 ทางเลือก คือ เห็นด้วย ไม่เห็นด้วย งดออกเสียง
- อัพโหลดเอกสารเข้าระบบ ได้แก่ หนังสือมอบฉันทะ แบบ ข. ที่กรอกข้อมูลและลงลายมือชื่อครบถ้วนแล้ว และ สำเนาบัตรประชาชนของผู้มอบฉันทะ
- 5. กดปุ่ม "ดำเนินการถัดไป"
- 6. ตรวจสอบข้อมูลการลงทะเบียนและการถือหุ้น หากตรวจสอบแล้วข้อมูลถูกต้อง ให้กดปุ่ม "ยืนยัน"

 ระบบจะส่งอีเมลแจ้งผลยืนยันการลงทะเบียนและการมอบฉันทะไปยังอีเมลของผู้ถือหุ้น ทั้งนี้ ผู้ถือหุ้นจะไม่ได้รับ รหัสผ่านเพื่อเข้าร่วมประชุม เพราะถือว่า มีการมอบฉันทะให้กรรมการอิสระและได้ลงคะแนนเสียงไว้ล่วงหน้าแล้ว

**วิธีที่** 2. บันทึกข้อมูลการออกเสียงตามหนังสือมอบฉันทะในระบบ e-Proxy Voting ของศูนย์รับฝาก หลักทรัพย์แห่งประเทศไทย (TSD) ผ่านระบบ Investor Portal (IVP) ที่ <u>https://ivp.tsd.co.th</u> ซึ่งเป็นวิธีการ มอบฉันทะผ่านสื่ออิเล็กทรอนิกส์ ไม่ต้องส่งฉบับจริงมายังบริษัท (ท่านต้องลงทะเบียนใช้งาน IVP ก่อน โดยสามารถ ดำเนินการตามขั้นตอนที่แนะนำในระบบ IVP) โดยเลือกใช้หนังสือมอบฉันทะ <u>แบบ ข.</u> ตามที่ระบุในระบบ และจะต้อง บันทึกข้อมูลล่วงหน้าถึงเวลา 17.00 น. ก่อนวันประชุม 1 วัน

**วิธีที่ 3. มอบฉันทะโดยส่งเอกสารมายังบริษัท** โดยเลือกใช้หนังสือมอบฉันทะ<u>แบบ ข.</u> ตามที่แนบมาพร้อมกับ หนังสือเชิญประชุม จากนั้นดำเนินการ ดังนี้

- 3.1 กรอกข้อมูลให้ครบถ้วนและปิดอากรแสตมป์ 20 บาท
- 3.2 แจ้งอีเมลผู้มอบฉันทะ และผู้รับมอบฉันทะ และเบอร์มือถือของผู้รับมอบฉันทะ เพื่อรับผลการลงทะเบียน มอบฉันทะจากระบบ (ระบุไว้ในพื้นที่ว่างของหนังสือมอบฉันทะ)
- 3.3 ส่งหนังสือมอบฉันทะและเอกสารหลักฐานตามข้อ 2 ภายในวันที่ 24 เมษายน 2567 โดยเลือกวิธีใดวิธีหนึ่ง ดังนี้
  - สงเอกสารฉบับจริงและครบถ้วนถึงบริษัท ภายในวันที่ 24 เมษายน 2567 โดยส่งถึง เลขานุการบริษัท บริษัท ทีม คอนซัลติ้ง เอนจิเนียริ่ง แอนด์ แมเนจเมนท์ จำกัด (มหาชน) เลขที่ 151 อาคารทีม ถนนนวลจันทร์ แขวงนวลจันทร์ เขตบึงกุ่ม กรุงเทพมหานคร 1023
     สงเอกสารโดยสแกนเป็นไฟล์ PDF ถึงบริษัททางอีเมล cs@team.co.th
- 3.2 เจ้าหน้าที่บริษัทจดทะเบียน ตรวจสอบข้อมูล และลงทะเบียนมอบฉันทะตามความประสงค์ของผู้ถือหุ้น โดยระบบจะแจ้งผลการลงทะเบียนถึงผู้มอบฉันทะทางอีเมลของผู้มอบฉันทะที่ให้ไว้ และแจ้ง username ในการเข้าประชุม ให้ผู้รับมอบฉันทะทางอีเมลของผู้รับมอบฉันทะที่ให้ไว้ต่อไป